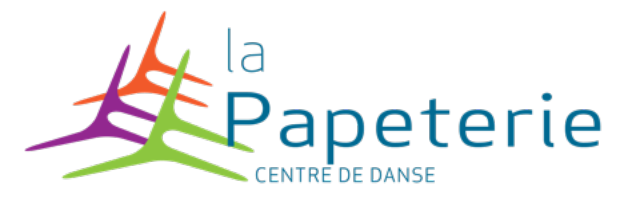

Bonjour à tous,

Voici la marche à suivre pour les réinscriptions 2023-2024

1- Créer un identifiant en cliquant sur « se connecter » en haut à droite

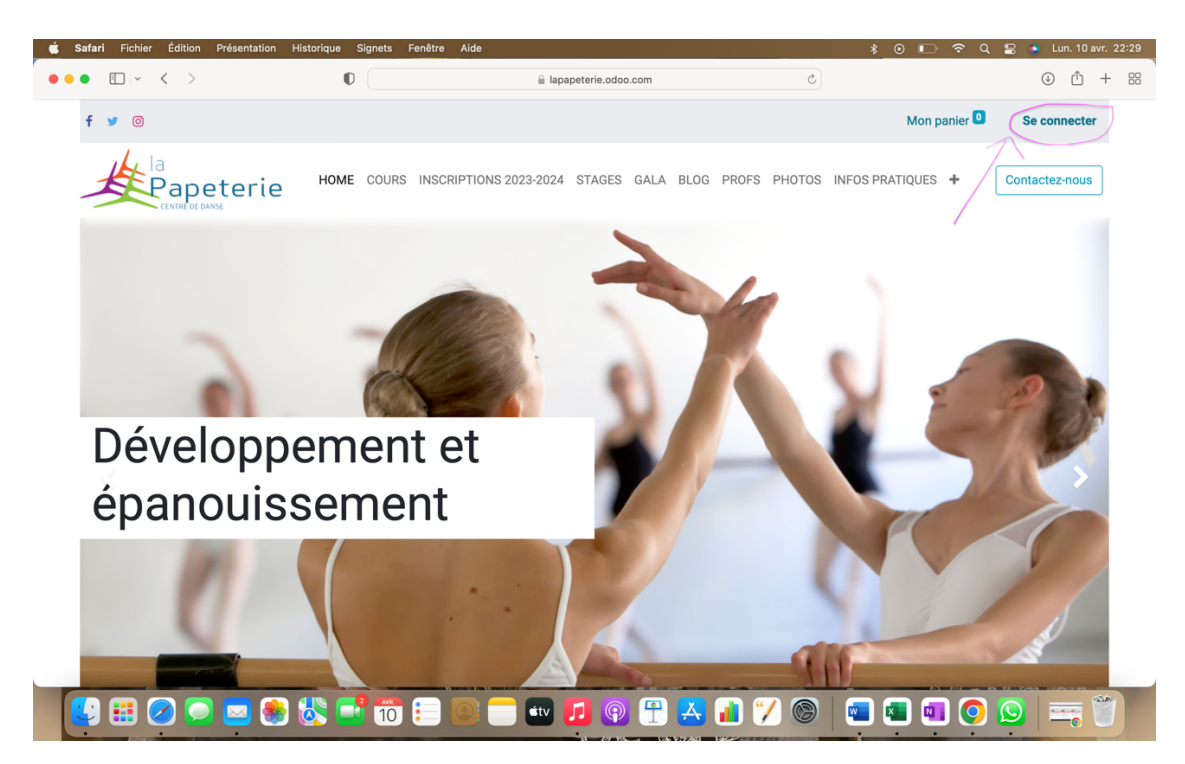

2- Cliquez sur « Vous n'avez pas de compte » pour créer un compte

| 🗯 Safa | ari Fichier Édition Présentation    | Historique Signets Fe | nêtre Aide                                                |                | 🕴 💿 🗊 🗢 २         | 😂 💿 Lun. 10 avr. 22:31         |
|--------|-------------------------------------|-----------------------|-----------------------------------------------------------|----------------|-------------------|--------------------------------|
| •••    | I ← < >                             | 0                     | apapeterie.odoo.com                                       | Ċ              |                   | ④ <sup>↑</sup> + <sup>28</sup> |
| f      | F 🎔 🛛                               |                       |                                                           |                | Mon panier 0      | Se connecter                   |
| _      |                                     | HOME COURS            | INSCRIPTIONS 2023-2024 STAGES GALA BLOG                   | i PROFS PHOTOS | INFOS PRATIQUES 🕂 | Contactez-nous                 |
|        |                                     |                       | Courriel                                                  |                |                   |                                |
|        |                                     |                       | Courriel                                                  |                |                   |                                |
|        |                                     |                       | Mot de passe                                              |                |                   |                                |
|        |                                     |                       | Mot de passe                                              |                |                   |                                |
|        |                                     |                       | Se connecter                                              | ן              |                   |                                |
|        |                                     |                       | Vous n'avez pas de compte ? Réinitialiser le mot de passe | ,              |                   |                                |
|        |                                     |                       |                                                           |                |                   |                                |
|        | Contact                             |                       |                                                           |                |                   |                                |
|        | • Rue des Ateliers, 11 - 1332 Genva | al                    |                                                           |                |                   |                                |
|        | <b>\$</b> 02 653 76 16              |                       |                                                           |                |                   |                                |
|        | ☑ info@lapapeterie.be               |                       |                                                           |                |                   |                                |
|        | ) 🖽 🕗 🗩 🔜 🌸                         | 🚲 📑 🛅 🛢               | - 💽 🛑 💷 🔽 💿 🚍                                             | 1 7 🕲          | 🔹 💶 🔍             | S = *                          |

3- Créer un compte, image ci-dessous (ATTENTION REMPLIR AVEC LES COORDONNEES DU PARENT)

| Safari | Fichier    | Édition     | Présentation | Historique | Signets | Fenêtre   | Aide                 |                |      |       |        | * • •           | <u>ଚ</u> ଦ | 😫 🤹 Lun. 10 avr. 2 |
|--------|------------|-------------|--------------|------------|---------|-----------|----------------------|----------------|------|-------|--------|-----------------|------------|--------------------|
| ••     | ·          | < >         |              |            |         |           | lapapete             | rie.odoo.com   |      |       | ික ර   |                 |            | ⊕ Ĥ +              |
| f      | 9 0        |             |              |            |         |           |                      |                |      |       |        | Mon p           | anier 🖸    | Se connecter       |
| 1      |            |             | eterie       | НОМ        | E COURS | INSCRI    | IPTIONS 2023-2024 ST | AGES GALA      | BLOG | PROFS | PHOTOS | INFOS PRATIQUES | +          | Contactez-nous     |
|        |            |             |              |            |         |           | Votre email          |                |      |       |        |                 |            |                    |
|        |            |             |              |            |         | Votre nom |                      |                |      |       |        |                 |            |                    |
|        |            |             |              |            |         |           | Mot de passe         |                |      |       |        |                 |            |                    |
|        |            |             |              |            |         |           | Confirmer le mot de  | passe          |      |       |        |                 |            |                    |
|        |            |             |              |            |         |           | Se co                | necter         |      |       |        |                 |            |                    |
|        |            |             |              |            |         |           | Vous avez dé         | jà un compte ? |      |       |        |                 |            |                    |
|        |            |             |              |            |         |           |                      |                | _    |       |        |                 | _          |                    |
| Co     | ntact      | Atolioro 1  | 1 - 1332 Gen | val        |         |           |                      |                |      |       |        |                 |            |                    |
| Ľ      | Rue des    | Atellers, I | 1 - 1332 Gen | vai        |         |           |                      |                |      |       |        |                 |            |                    |
|        | <b>•••</b> | 2 🗩         | 💌 🌸          | ) 👸 🗖      | 10      | •         | 2 🛑 💷 🗾              | P              | Ą    | 1 %   |        | 🔹 💶 🖬           |            | 😒 🚎 🗑              |

4- Arrivé sur l'écran comme ci-dessous, vous êtes connectés à la plateforme

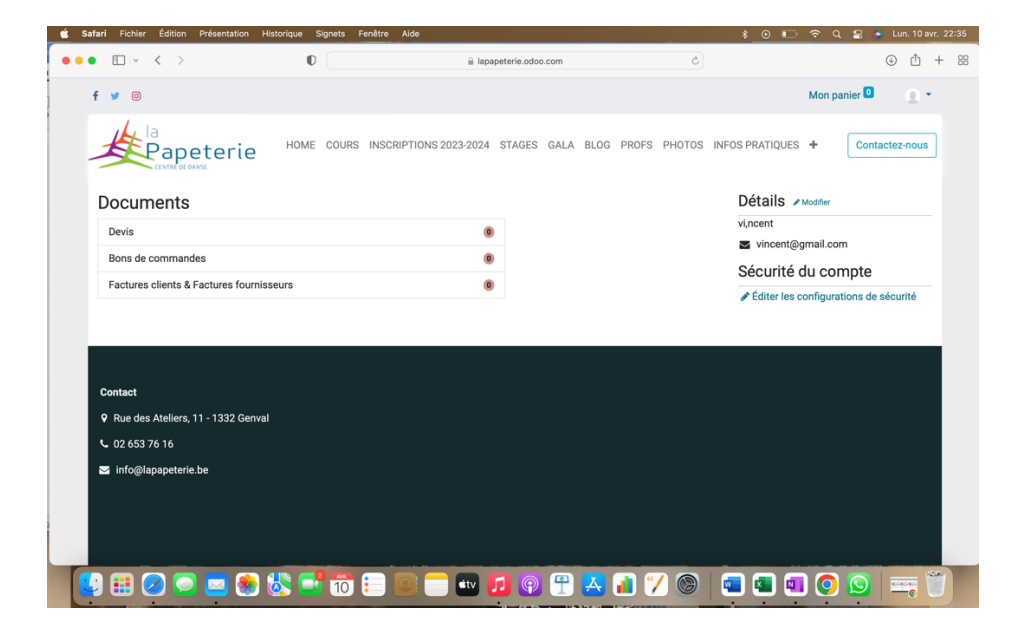

- 5- Vous pouvez consulter la grille des cours sur onglet « **Cours** » pour avoir un aperçu général de l'horaire de la rentrée
  - NOUVEAUX COURS !!! : Mercredi 14h00-15h00 Atelier Chant 7-11 ans avec Mélanie Mercredi 15h00-16h00 Atelier Chant 12 ans et + avec Mélanie Vendredi : 19h00-20h00 Contemporain niveau 1 avec Fanny Vendredi : 20h00-21h00 Contemporain niveau 2 avec Fanny

6- Une fois que vous avez décidé le ou les cours > Cliquez sur « **Inscriptions 2023-2024** », vous arriverez sur la page ci-dessous

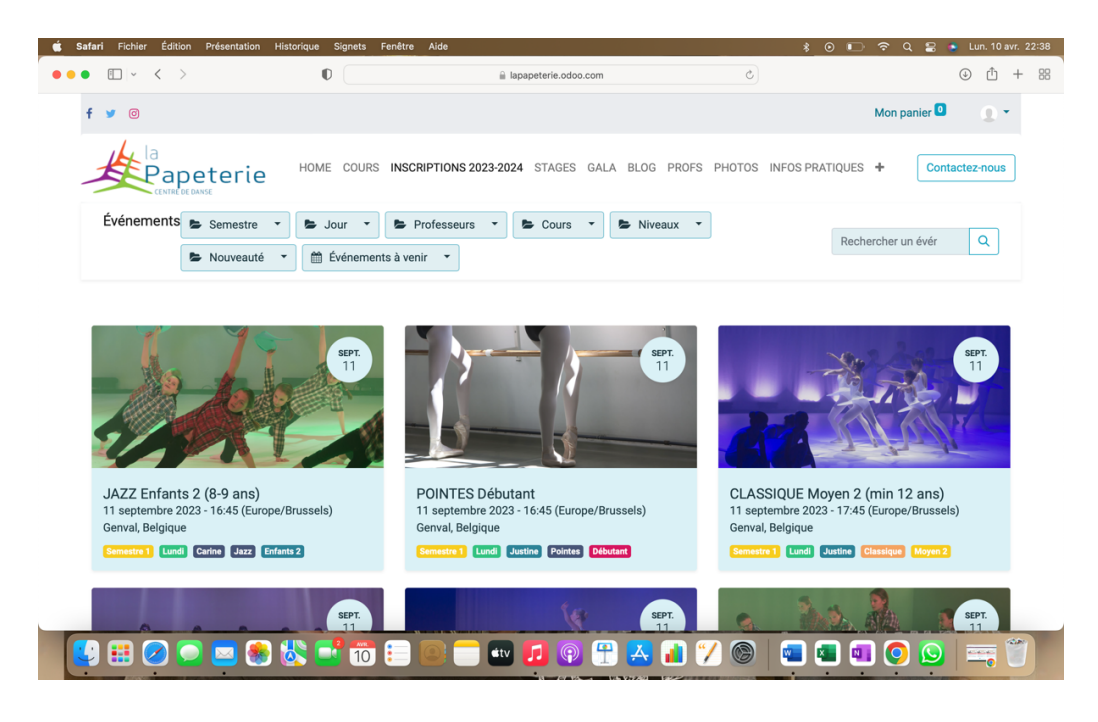

7- Choisissez le cours de votre enfant, cliquez sur le cours choisi, vous arrivez sur l'écran ci-dessous. MERCI de choisir tous les cours du premier membre et ensuite continuer s'il y a un deuxième membre ou +.

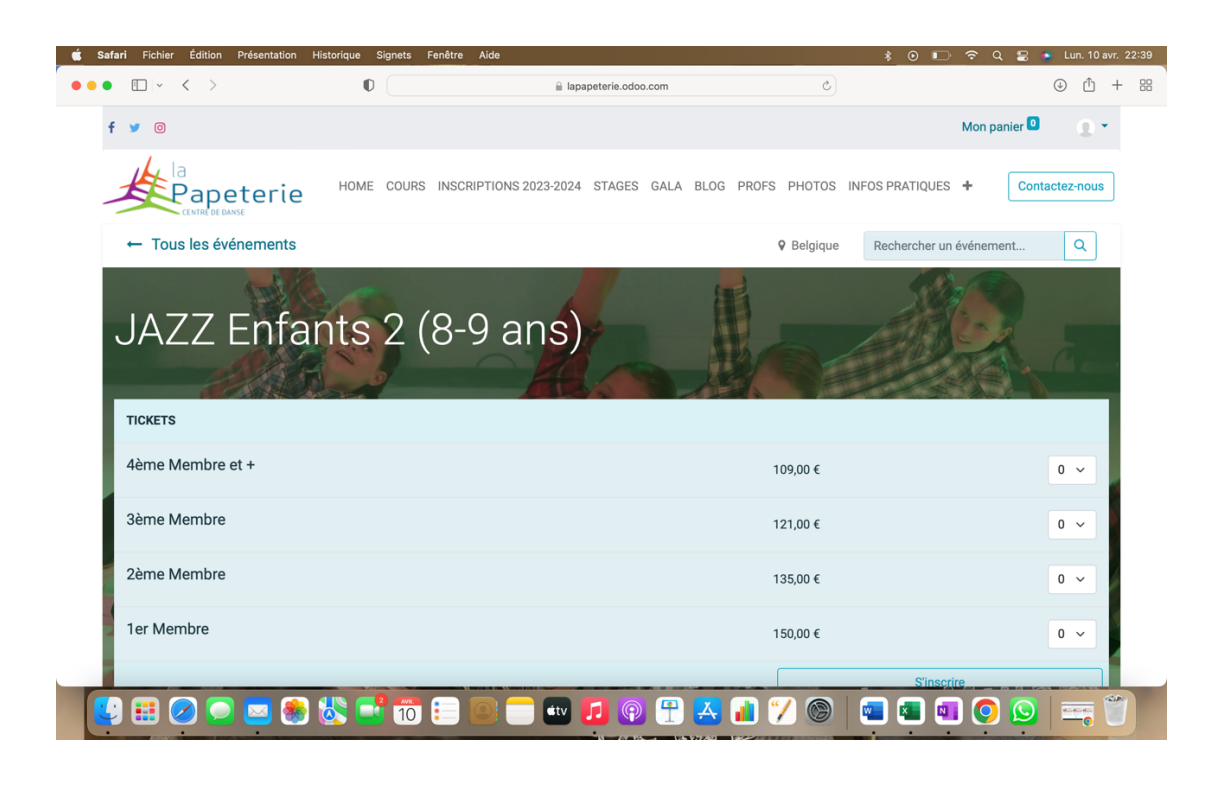

8- Avant de cliquer sur le bouton « s'inscrire », veuillez cocher s'il s'agit du membre 1 ou 2 ou 3 ou 4 etc... (1<sup>er</sup> enfant, 2<sup>ème</sup> enfant...) et appuyer sur 1 dans le menu déroulant sur la droite

| Tan Pichiel Edition Presentation                          | Historique Signets Fe | nêtre Aide             |                 |               |            | \$ 0 🗈        | ଚ ଦ     | 😑 💿 Lun. 10 a  |
|-----------------------------------------------------------|-----------------------|------------------------|-----------------|---------------|------------|---------------|---------|----------------|
| • < >                                                     | 0                     | 🔒 lapar                | eterie.odoo.com |               | Ċ          |               |         | <u>ث</u>       |
| CENTRE DE DANSE                                           | HUME COURS            | INSUKIPTIUNS 2023-2024 | STAGES GALA     | BLUG PKUPS Pr | 10105 INFU | 5 PRATIQUES   | Ŧ       | Contactez-nous |
| ← Tous les événements                                     |                       |                        |                 | ₽ B           | elgique    | Rechercher un | événeme | ent Q          |
| JAZZ Enfa                                                 | nts 2 (8              | 3-9 ans)               |                 |               |            |               | 2       |                |
| TICKETS                                                   |                       |                        |                 |               |            |               |         |                |
| 4ème Membre et +                                          |                       |                        |                 | 109,0         | 00€        |               |         | 0 ~            |
| 3ème Membre                                               |                       |                        |                 | 121,0         | 00 €       |               |         | 0 ~            |
| 2ème Membre                                               |                       |                        |                 | 135,0         | 00 €       |               |         | 0 ~            |
| 1er Membre                                                |                       |                        |                 | 150,0         | 00€        |               |         | -) 1 •         |
|                                                           |                       |                        |                 |               |            | S'inscri      | re      |                |
|                                                           |                       |                        |                 |               |            |               |         |                |
| Description du cours                                      |                       |                        |                 |               | DATE ET HE | URE           |         |                |
| Description du cours<br>Cours pour les enfants de 8-9 ans |                       |                        |                 |               | DATE ET HE | EURE          | 2023    |                |

**9**- S'il s'agit du 2<sup>ème</sup> membre, idem avec 2<sup>ème</sup> membre etc...avec 3<sup>ème</sup> membre et 4<sup>ème</sup> membre....

| Constant of Constant of C | C DG PROFS PHUTUS INFO | JS MKATIQUES 🔫        | ⊕ <sup>↑</sup> +<br>contactez-nous |  |
|----------------------------------------------------------------------------------------------------|------------------------|-----------------------|------------------------------------|--|
| COURS INSCRIPTIONS 2023-2024 STAGES GALA BLU  Tous les événements                                                                                                    | UG PKUPS PHUTUS INFO   | DS PRATIQUES T        | Contactez-nous                     |  |
| ← Tous les événements                                                                                                    |                        |                       |                                    |  |
|                                                                                                    | Ø Belgique             | Rechercher un événeme | nt Q                               |  |
| JAZZ Enfants 2 (8-9 ans)                                                                                                    | -                      |                       |                                    |  |
| Alma Mambra et l                                                                                                    |                        |                       |                                    |  |
| 4eme Membre et +                                                                                                    | 109,00 €               |                       | 0 ~                                |  |
| 3ème Membre                                                                                                    | 121,00 €               |                       | 0 ~                                |  |
| 2ème Membre                                                                                                    | 135,00 €               |                       | 1 ~                                |  |
| 1er Membre                                                                                                    | 150,00 €               |                       | 0 ~                                |  |
|                                                                                                    |                        | S'inscrire            |                                    |  |
| Description du cours                                                                                                    | DATE ET H              | EURE                  |                                    |  |
| Cours pour les enfants de 8-9 ans                                                                                                    | lundi ser              | otembre 11_2023       |                                    |  |

- 10- Appuyez sur « S'inscrire »
- 11- Une fenêtre s'ouvrira avec « Participants », merci de compléter avec le nom + prénom de l'enfant, l'adresse électronique (celle des parents), et la date de naissance de l'enfant (JJ/MM/AAAA). ATTENTION AUTOMATIQUEMENT LA FENÊTRE S'OUVRE AVEC LE NOM DU PARENT DEJA PREREMPLI, merci d'y inscrire le nom + le prénom de l'enfant qui suit le cours.

|                               | ion Historique Signets Fenetre   | e Aide                                  | * <u>0</u> ⊡∻⊄                  | 😫 💿 Lun. 10   |
|-------------------------------|----------------------------------|-----------------------------------------|---------------------------------|---------------|
| $\square ~ < ~ >$             | 0                                | apapeterie.odoo.com                     | ٢                               | <u>ث</u>      |
|                               | 1.7                              | 1                                       |                                 |               |
| JA77   Parti                  | icipants                         |                                         | ×                               |               |
| Billet                        | #1 - 1er Membre                  |                                         |                                 |               |
| Nom *                         |                                  | Email *                                 | Téléphone (Optionnel)           | _             |
| TICKETS                       | ent                              | vincent@gmail.com                       |                                 |               |
| 4ème Membre e                 |                                  |                                         |                                 |               |
| Date d                        | e naissance de l'enfant (jj/mm/a | aaa) *                                  |                                 |               |
| 3ème Membre                   |                                  |                                         |                                 | 0 ~           |
| 2ème Membre                   | ıler                             |                                         | Continuer                       | 0 ~           |
| 1er Membre                    |                                  |                                         | 150,00 €                        | 1 ~           |
|                               |                                  |                                         |                                 |               |
| Description du cours          |                                  |                                         |                                 |               |
| Cours pour les enfants de 8-9 | 9 ans                            |                                         | lundi septembre 11, 2023        |               |
| Lors de l'inscription, merc   | ci de bien vouloir compléter l   | e nom et le prénom + les coordonnées du | Commence à 16:45 (Europe/Brusse | ls)           |
| participant.                  |                                  |                                         | 1                               |               |
|                               |                                  |                                         | lundi janvier 22, 2024          | A 604 1000 10 |
|                               | 🝙 💵 🧖 🚛                          |                                         |                                 |               |

- 12- Appuyez sur « continuer »
- 13- Une fois arrivé sur cette page, vous pouvez appuyer de nouveau sur inscriptions 2023-2024, pour choisir les autres cours de votre enfant en suivant la même procédure.
  Vous pourrez remplir les données de facturation à la fin de vos choix pour nous permettre de vous envoyer une attestation fiscale.

| Safari Fichier Édition Présentation | Historique Signets F | enêtre Alde                                   |              | * • • •                                       | λ 😂 🔮         | Lun. 10 avr. 2 |
|-------------------------------------|----------------------|-----------------------------------------------|--------------|-----------------------------------------------|---------------|----------------|
| • • • •                             | 0                    | iii lapapeterie.odoo.com                      | Ċ            |                                               | (4            | ) 🗅 +          |
|                                     | HOME COURS           | INSCRIPTIONS 2023-2024 STAGES GALA BLOG PROFS | PHOTOS INFO  | DS PRATIQUES +                                | Contact       | z-nous         |
| Vérifier la comm                    | ande                 | Adresse                                       |              | de                                            |               |                |
| Votre adresse                       |                      |                                               | Produit      |                                               | Quantité Prix |                |
| Nom                                 |                      |                                               |              | <b>1er Membre</b><br>JAZZ Enfants 2 (8-9 ans) | 1.0 1         | 23,97 €        |
| vi,ncent                            |                      |                                               | Sous-total : | : 123,97 (                                    |               |                |
| Courriel                            |                      | Téléphone                                     |              | Taxes :                                       | 2             | 6,03 €         |
| vincent@gmail.com                   |                      |                                               |              | Total :                                       | 150.00 €      |                |
| Nom de la société                   |                      | TVA                                           |              |                                               |               |                |
|                                     |                      |                                               |              |                                               |               |                |
| Rue et numéro                       |                      |                                               |              |                                               |               |                |
|                                     |                      |                                               |              |                                               |               |                |
| Rue 2                               |                      |                                               |              |                                               |               |                |
|                                     |                      |                                               |              |                                               |               |                |
| Ville                               |                      | Code postal                                   |              |                                               | -             |                |
| 😫 🔜 💽 💽 😫                           | 🚲 📑 10               | 📒 💽 🧰 🗾 💿 😷 🔼 🚮 🏸                             | / 🛞 🖣        | 🔳 💷 💽                                         | ) 💽   i       |                |

- 14- Une fois tous les cours choisis, remplissez l'adresse et appuyez sur continuer.
- 15- Appuyer sur payer.

## 16- Vous recevrez un numéro de commande.

Avec celui-ci nous allons vérifier votre demande et nous vous enverrons la confirmation et le montant à payer (NE RIEN PAYER AVANT LA RECEPTION DE NOTRE MAIL)

| f 🔰 0                                            |                |                        |            |        |          |            | Mon p                                         | anier 🖸  | •••       |
|--------------------------------------------------|----------------|------------------------|------------|--------|----------|------------|-----------------------------------------------|----------|-----------|
| la<br>Papeterie                                  | HOME COURS     | INSCRIPTIONS 2023-2024 | STAGES GAL | A BLOG | 9 PROFS  | PHOTOS INF | OS PRATIQUES +                                | Conta    | ctez-nous |
| Commande S00                                     | 028            |                        |            |        |          |            |                                               |          |           |
| Informations de paiem                            | ent :          |                        |            |        |          | Produit    |                                               | Quantité | Prix      |
| •<br>Virement bancaire                           |                |                        | Тс         | otal : | 150,00 € |            | <b>1er Membre</b><br>JAZZ Enfants 2 (8-9 ans) | 1.0      | 123,97€   |
| Utilisez les informatio                          | ns suivant     | es pour le transf      | fert banca | aire.  |          |            | Sous-total :                                  |          | 123,97 €  |
| Compte bancaire Centre of<br>BE95 3631 6210 8258 | de Danse la I  | Papeterie ASBL         |            |        |          |            | Taxes :                                       |          | 26,03€    |
| Communication                                    |                |                        |            |        |          |            | Total :                                       |          | 150,00 €  |
| Nom + Prénom de l'affilié.                       |                |                        |            |        |          |            |                                               |          |           |
| Communication : \$00028                          |                |                        |            |        |          |            |                                               |          |           |
| Facturation & Expédition: oli, 1300 wa           | uvre, Belgique |                        |            |        |          |            |                                               |          |           |

Merci à vous de **bien suivre toutes les étapes pour inscrire votre enfant**, cela ne vous prendra que quelques minutes, mais évitera cette longue attente au secrétariat de l'école de danse.

Merci pour votre compréhension et nous restons bien sûr à votre disposition pour d'éventuelles questions,

Justine